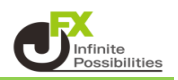

ポジションを指定して成行決済する方法をご案内します。

1【ポジション一覧】に表示されている決済したいポジションの行をクリックし、【決済注文】ボタンをクリックします。

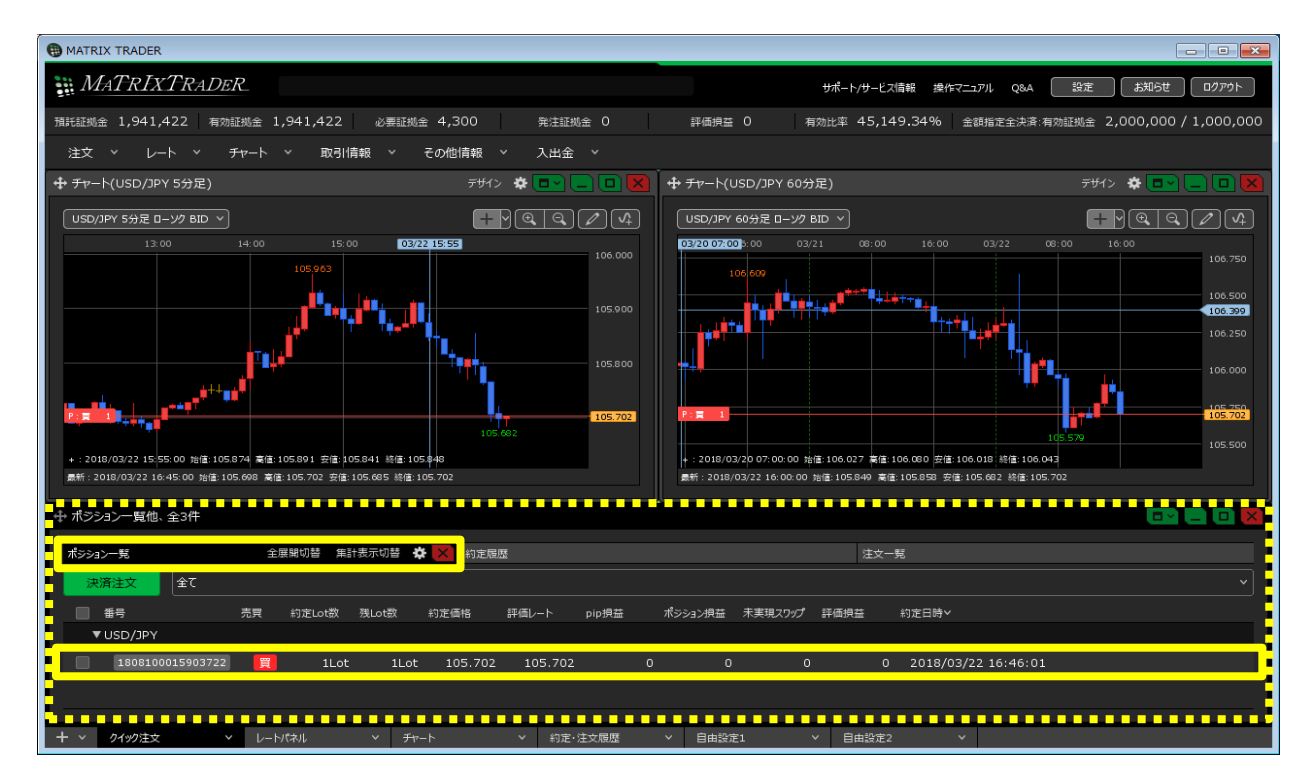

## ※決済したいポジションの行を右クリックすると、 決済方法のメニューが表示され、こちらから決済することもできます。

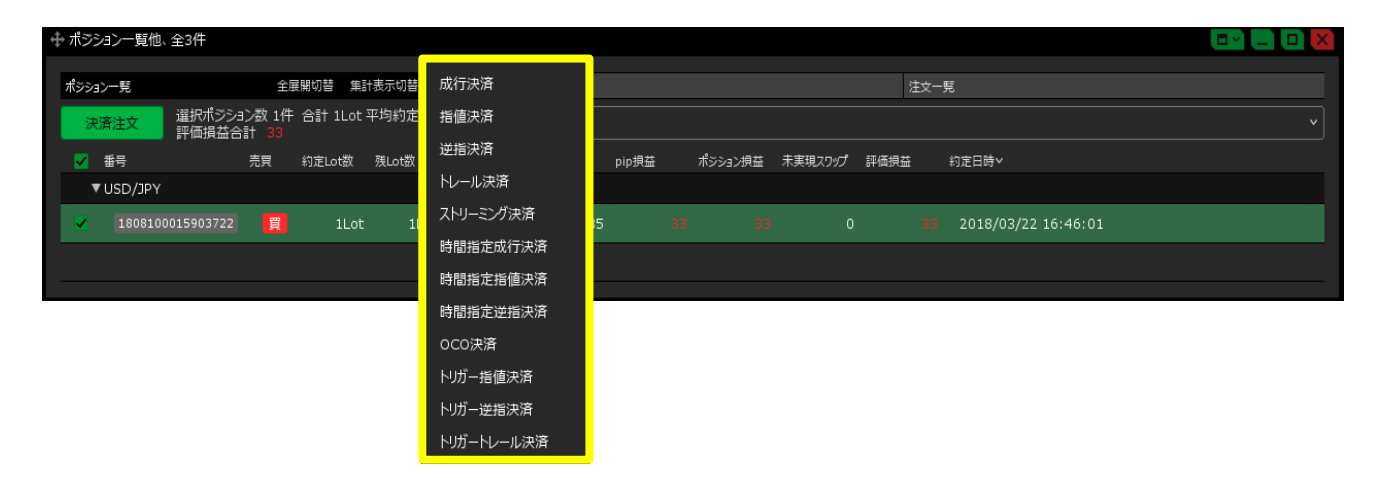

2【ポジション一覧】画面の下部に、決済注文画面が表示されました。

| 🕂 ポジション一覧(泳                 | ₹済注文)他、全3件               |           |        |             |      |         |         |         |         |     |
|-----------------------------|--------------------------|-----------|--------|-------------|------|---------|---------|---------|---------|-----|
| ポシション 全展開切替 集計表示切替 🍄 🔀 約定履歴 |                          |           |        |             |      | 注文一覧    |         |         |         |     |
| 注文中止                        | 選択ポジション数 1件<br>評価損益合計 29 | 合計 1Lot 平 | 平均約定価格 | ₹104.891    | Î٦٢  |         |         |         |         |     |
| ✓ 番号                        | 売買                       | 約定Lot数    | 残Lot数  | 決済Lot数      |      | 約定価格    | 評価レート   | pip損益   | ポジション摂益 | 未実現 |
| ▼ USD/JPY                   |                          |           |        |             |      |         |         |         |         |     |
| <b>1</b> 808200             | 021354622 買              | 1Lot      | 1Lot   | <b>1</b> Lo | ot 😂 | 104.891 | 104.920 |         |         |     |
|                             |                          |           |        |             |      |         |         |         |         |     |
|                             |                          |           |        |             |      |         |         |         |         | _   |
| 成行決済                        | <b>通常</b> 決済             |           | 時間推    | 旨定決済        |      | OCO決済   |         | ストリーミング | 決済      |     |
| 予想損益                        |                          |           |        |             |      |         |         |         |         |     |
|                             |                          |           |        |             |      |         |         |         |         |     |
|                             |                          |           |        |             |      |         |         | ■ 確認不要  | 注文確認画   |     |

3 決済方法を選択します。【成行決済】をクリックします。

| 🕂 ポジション一覧(決済注文     | て)他、全3件                      |                     |               | (□ ~) (_)      |     |
|--------------------|------------------------------|---------------------|---------------|----------------|-----|
| ポジション 全展開切替        | 集計表示切替 🌩 🔀 🕺                 | ]定履歴                | 注文一覧          |                |     |
| 注文中止<br>選択村<br>評価掛 | 『ジション数 1件 合計 1Lot<br>員益合計 29 | 平均約定価格 104.891 全市   | 5             |                |     |
| ✓ 番号               | 売買 約定Lot数                    | 残Lot数 決済Lot数        | 約定価格 評価レート    | pip損益 ポシション損益  | 未実現 |
| ▼ USD/JPY          |                              |                     |               |                |     |
| 1808200021354      | ·622 買 1Lot                  | : 1Lot <u>1</u> Lot | 04.891 104.92 | 20 <b>29 2</b> |     |
|                    |                              |                     |               |                |     |
|                    |                              |                     |               |                |     |
| 成行決済               | 通常決済                         | 時間指定決済              | OCO決済         | ストリーミング決済      |     |
| 予想損益               |                              |                     |               |                |     |
|                    |                              |                     |               | 🗌 確認不要 🕢 注文確読  | 画面  |

- 4【注文確認画面】ボタンをクリックします。
  - ※.【確認不要】にチェックを入れておくと【注文確認画面】ボタンが【注文送信】ボタンとなり、 クリックすると注文されます。

|          | ヨン一覧(決済   | ¥注文)他、全            | ≧3件                |          |            |         |           |             |          |
|----------|-----------|--------------------|--------------------|----------|------------|---------|-----------|-------------|----------|
| ポジション    | > 全展開切    | <b>」替  集計表示</b>    | 切替 🔅 🗙 🕺           | 同定履歴     |            |         | 🗸 確認      | <b>不要</b> 3 | 文送信      |
| 注文       | 这中止 違言    | ≧択ポジション萎<br>評価損益合計 | 数 1件 合計 1Lot<br>59 | : 平均約定価格 | 104.891 全C |         | PEPID.    |             |          |
| <b>_</b> | 番号        | 売                  | 買 約定Lot数           | 残Lot数    | 決済Lot数     | 約定価格    |           | · ·         |          |
| •        | USD/JPY   |                    |                    |          |            |         |           |             |          |
|          | 180820002 | 1354622            | 買 1Lot             | t 1Lot   | 1Lot       | 104.89: | 1 104.950 |             |          |
|          |           |                    |                    |          |            |         |           |             |          |
|          |           |                    |                    |          |            |         |           |             |          |
| 成行       | i決済       | 通                  | 常決済                | 時間指      | 定決済        | OCO決済   |           | ストリーミングシ    | 快済       |
| 予想       | 損益        |                    |                    |          |            |         |           |             |          |
|          |           |                    |                    |          |            |         |           | 🔲 確認不要      | 注文確認画面 > |

5【注文確認】画面が表示されますので、注文内容を確認した後【注文送信】ボタンをクリックします。

| 注文確認                                  |         |                 |             | ×            |
|---------------------------------------|---------|-----------------|-------------|--------------|
| 決済ポジション<br><sub>通貨ペア</sub><br>USD/JPY | 売買<br>売 | 約定価格<br>104.891 | 残数<br>1 Lot | 決済数<br>1 Lot |
| 執行条件  成                               | 衍       |                 |             |              |
|                                       |         | 注文进             |             | キャンセル        |

6 決済注文が成立しました。

【ポジション一覧】から、決済をしたポジションが無くなりました。 ※ポジションの表示が変わらない等があれば、必ず注文履歴で注文・約定状況をご確認ください。

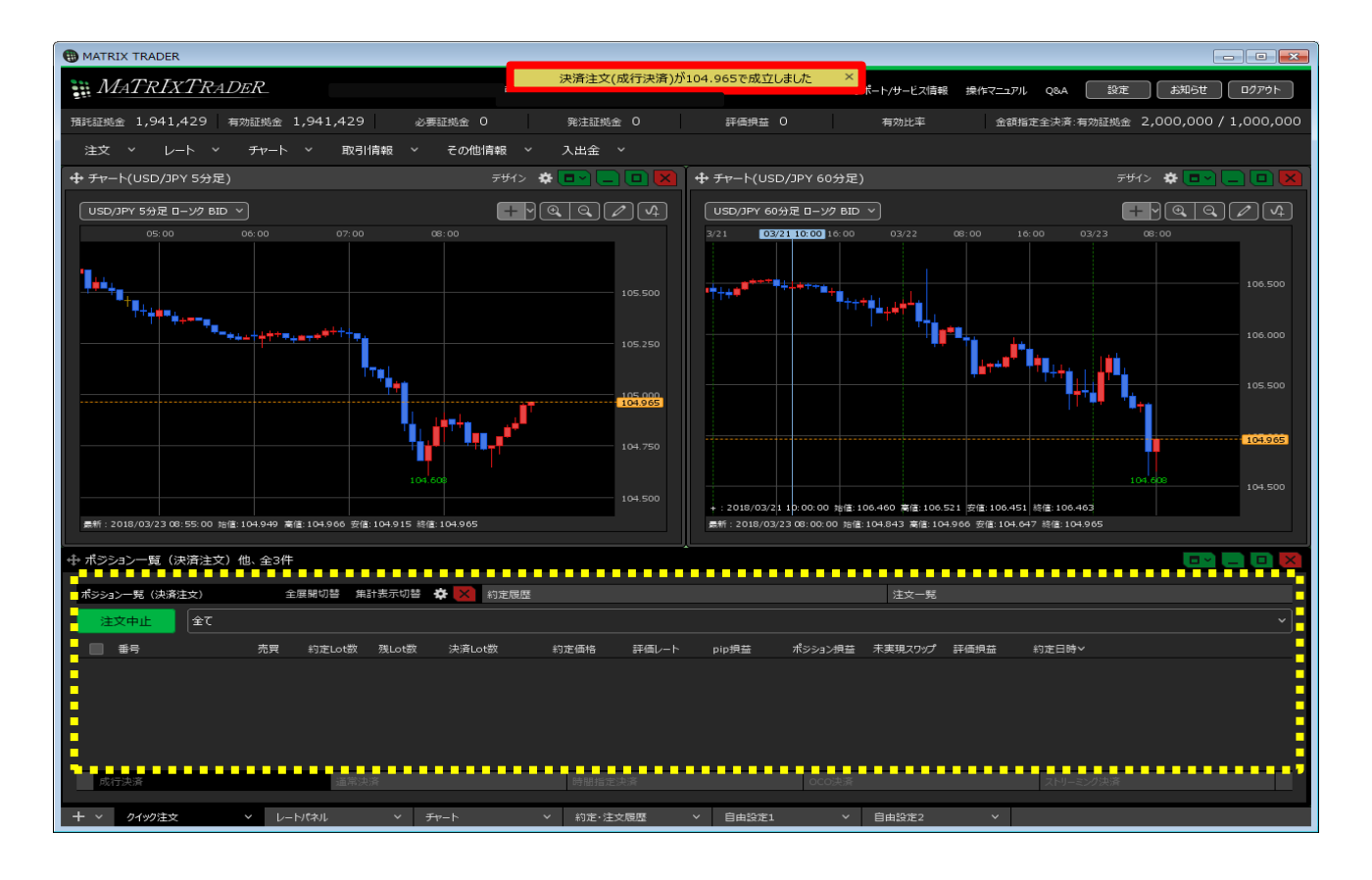